Beachten Sie bitte folgende Punkte, bevor Sie mit der Aktivierung der neuen Karte beginnen: Sie erhalten als separate Post den PIN-Brief für Ihre VR-Networld-Card. Beigefügt finden Sie Ihre HBCI-PIN, mit der Sie sich gegenüber der Chipkarte legitimieren müssen und die PUK, mit der Sie eine gesperrte PIN wieder entsperren können.

### Wechsel VR-Networld-Chipkarte HBCI in Profi Cash Software

Melden Sie sich bitte in Profi Cash mit dem Anwender an, dessen HBCI-Chipkarte Sie einrichten. Prüfen Sie über Schaltfläche "**Programm-Update**" (im Fenster oben links), ob Profi Cash (im Netzwerk an allen Plätzen) auf dem neuesten Stand ist (aktuelle Version lautet 12.70).

| al                   |                      |                                                   |                    |            |                                      |          |                            |                          |                      |               |
|----------------------|----------------------|---------------------------------------------------|--------------------|------------|--------------------------------------|----------|----------------------------|--------------------------|----------------------|---------------|
| III                  | Kontoir              | nformationen                                      | Zahlu              | ngsverkehr | Auslandszahlung                      | sverkehr | Datentrans                 | fer S                    | ervices              | Einstellungen |
| Umsätze<br>pro Konto | Umsätz<br>aller Kont | e Umsätze<br>ten summiert <del>•</del><br>Kontoin | Salden<br>formatic | Vormerkp   | oosten<br>rschau<br>che Kontoauszüge | Umbuchu  | ungsvorschlag<br>Cash Mana | Cash M<br>Par<br>agement | anagement<br>rameter |               |
| ©                    |                      |                                                   |                    |            |                                      |          |                            |                          |                      |               |
| Datensicherung       |                      | Datensicherun                                     | g erstellen        |            |                                      |          |                            |                          |                      |               |
| Protokolle           |                      | Datensicherun                                     | g zurücksiche      | rm         |                                      |          |                            |                          |                      |               |
| Programm-Updat       | e .                  |                                                   |                    |            |                                      |          |                            |                          |                      |               |

Führen Sie ggf. ein Update durch (Button "Prüfen und laden").

#### WICHTIG: Führen Sie eine Datensicherung über "Schaltfläche – Datensicherung" durch.

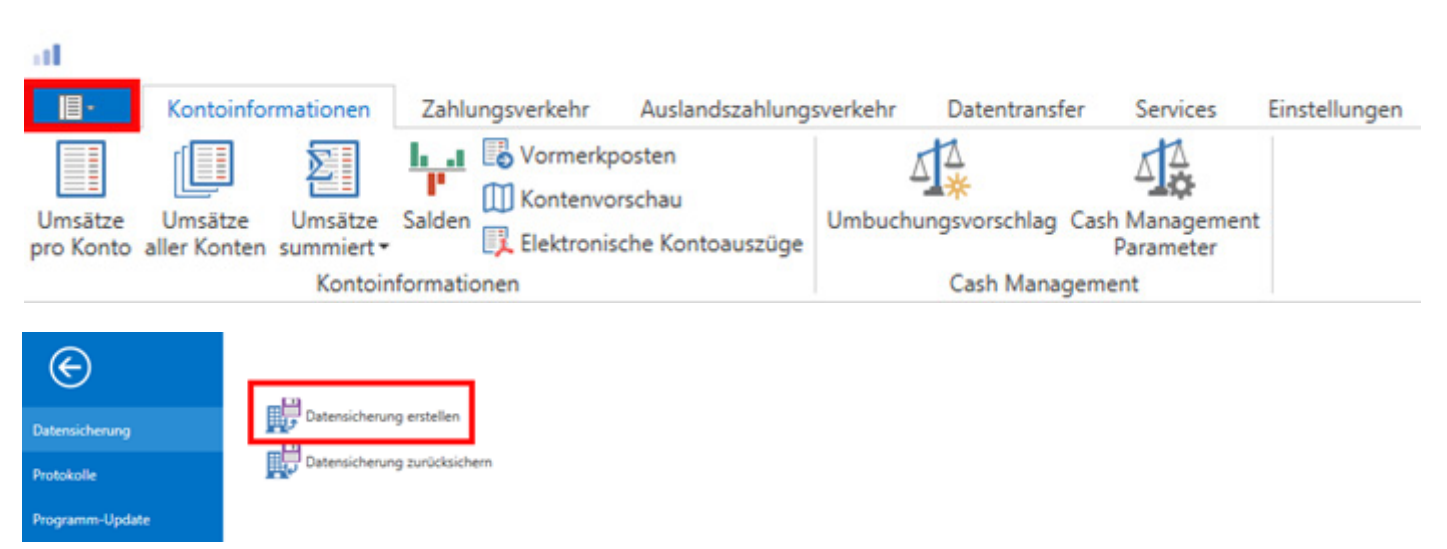

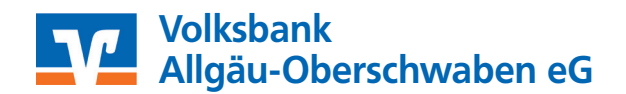

Im nächsten Schritt richten Sie die neue HBCI-Chipkarte ein. Klicken Sie auf "Einstellungen"/"HBCI-Verwaltung".

| Das | hboard × HBCI-Verwaltung | <    |             |
|-----|--------------------------|------|-------------|
| [   | HBCI-Kürzel              | VBAO | ~           |
|     | Sicherheitsmedium        |      | Neu anlegen |

Sicherheitsverfahren Chipkarte auswählen und Daten von der Chipkarte lesen. Klicken Sie bitte auf den Button "Weiter".

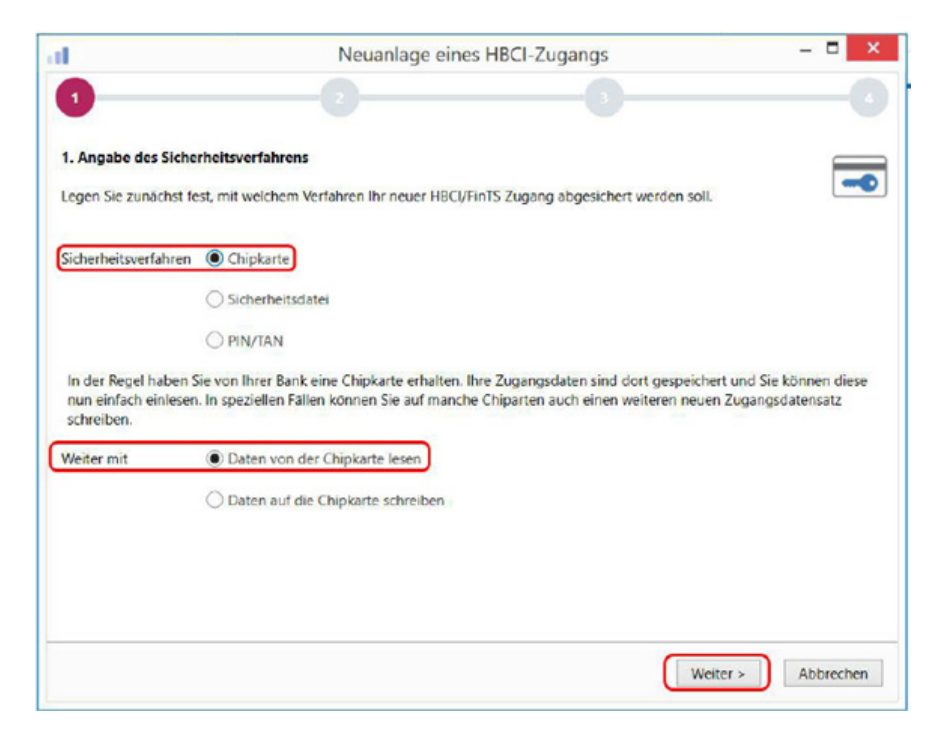

### Klicken Sie bitte auf den Button "Chipkartendaten lesen".

| •                                          | N                                                    | leuanlage eines HBCI-Zugangs                                               | - • × |
|--------------------------------------------|------------------------------------------------------|----------------------------------------------------------------------------|-------|
| 0                                          | 2                                                    | 0                                                                          |       |
| 2. Die Daten einer (                       | Chipkarte einlesen                                   |                                                                            |       |
| Haben Sie eine Chip<br>auch die nötigen Da | karte von Ihrer Bank erha<br>ten für den HBCI-Zugang | lten, dann können Sie diese nun einfach einlesen. Damit erhalten Sie<br>9. | OE    |
| Kartenleser Tun                            | O PC/SC                                              | CT-API                                                                     |       |
| Kartenieser typ                            |                                                      |                                                                            |       |

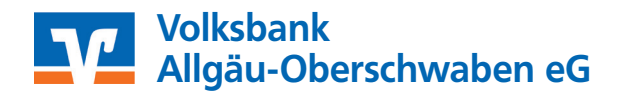

FO 18 01.2024

Eingabe der neuen 6-stelligen Karten-PIN (aus PIN-Brief) über die Tastatur des Chipkartenlesers und mit "OK" bestätigen.

Die Kennungen werden ausgelesen. Klicken Sie bitte auf den Button "Weiter".

Es werden die Bankverbindungsdaten angezeigt, die Profi Cash von der Karte gelesen hat. Vergeben Sie im Feld HBCI-Kürzel einen eindeutigen Namen für die neue Karte (abweichend zum alten HBCI-Kürzel), z. B. "VBAO 2023 Namenskürzel".

| 1     2     3       4. HBCI-Zugang bezelchnen     2       Zum Abschluss geben Sie Ihrem neuen HBCI-Zugang eine Bezeichnung, indem Sie das HBCI-Kürzel bzw. die HBCI-ID     Image: Chipkarte       Benutzerkennung     6729808719004052749       Kundennummer / -ID     6729808719004052749       Bankleitzahl     Bankname       HBCI Kürzel     Volksbank neu | 1                          |                                                                                        | Neuanlage eines HBCI-Zugangs                                    | - •       |
|----------------------------------------------------------------------------------------------------|----------------------------|----------------------------------------------------------------------------------------|-----------------------------------------------------------------|-----------|
| HBCI-Zugang bezelchnen  Zum Abschluss geben Sie Ihrem neuen HBCI-Zugang eine Bezeichnung, indem Sie das HBCI-Kürzel bzw. die HBCI-ID benennen.  HBCI Zugang Sicherheitsmedium Chipkarte Benutzerkennung 6729808719004052749 Kundennummer / -ID 6729808719004052749 Bankleitzahl Bankname HBCI Kürzel Volksbank neu                                             | 0                          |                                                                                        | 0 0                                                             |           |
| Zum Abschluss geben Sie Ihrem neuen HBCI-Zugang eine Bezeichnung, indem Sie das HBCI-Kürzel bzw. die HBCI-ID<br>benennen.<br>HBCI Zugang Sicherheitsmedium Chipkarte<br>Benutzerkennung 6729808719004052749<br>Kundennummer /-ID 6729808719004052749<br>Bankleitzahl<br>Bankname HBCI Kürzel Volksbank neu                                                     | 4. HBCI-Zugar              | ng bezeichnen                                                                          |                                                                 | _         |
| HBCI Zugang Sicherheitsmedium Chipkarte<br>Benutzerkennung 6729808719004052749<br>Kundennummer / -ID 6729808719004052749<br>Bankleitzahl<br>Bankname HBCI Kürzel Volksbank neu                                                                                                    | Zum Abschluss<br>benennen. | geben Sie Ihrem neuen                                                                  | HBCI-Zugang eine Bezeichnung, indem Sie das HBCI-Kürzel bzw. di | e HBCI-ID |
| HBCI Kürzel Volksbank neu                                                                                                    | HBCI Zugang                | Sicherheitsmedium<br>Benutzerkennung<br>Kundennummer / -ID<br>Bankleitzahl<br>Bankname | Chipkarte<br>6729808719004052749<br>6729808719004052749         |           |
|                                                                                                    | HBCI Kürzel                | Volksbank neu                                                                          |                                                                 |           |
|                                                                                                    |                            |                                                                                        |                                                                 |           |
|                                                                                                    |                            |                                                                                        |                                                                 |           |

Klicken Sie auf "Fertig stellen", nun gelangen Sie zurück in die "HBCI-Verwaltung".

Zum erstmaligen Synchronisieren und Aktivieren der Chipkarte klicken Sie auf "**Benutzerdaten aktualisieren**" und geben bei Aufforderung die Karten-PIN ein.

| HBCI Parameter    | Userparameter | Bankparameter        | Sicherheitsverfahren   | Einreichungsfristen          |           |           |
|-------------------|---------------|----------------------|------------------------|------------------------------|-----------|-----------|
| HBCI Kürzel       |               | Test                 |                        |                              |           |           |
| Bankleitzahl      |               |                      |                        |                              |           |           |
| Benutzerkennung   | 2             | 6726:                |                        |                              |           |           |
| VR-Kennung        |               |                      |                        |                              |           |           |
| PIN               |               |                      |                        |                              |           |           |
| Zugangs-Adresse   |               |                      |                        |                              |           |           |
| Elektronische Kor | ntoauszüge    | Elektronische Ko     | ntoauszüge nach Abho   | ung automatisch quittieren   |           |           |
| UPD-Konten        | 1             | nach einer Dater     | nübertragung zurückger | neldete Konten automatisch a | inzeigen  |           |
|                   | Benutze       | rdaten aktualisieren | Statusprotokol         | abholen Löschen              | Speichern | Abbrechen |

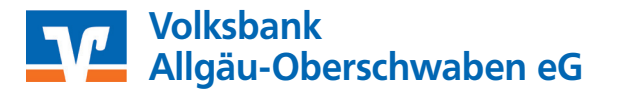

Der Datenabgleich wird in einem Protokoll ("Status HBCI-Übertragung: Erfolgreich") bestätigt.

Schließen Sie das Protokollfenster und beenden Sie die HBCI-Verwaltung.

#### Zuweisung der neuen Chipkarte für die bestehenden Konten

Damit die neue Chipkarte künftig bei allen Transaktionen als Legitimationsmedium genutzt wird, müssen alle Konten der Volksbank Allgäu-Oberschwaben eG der neuen Karte zugewiesen werden.

Wechseln Sie hierzu im Menü "**Einstellungen**"/"**Auftraggeberkonten bearbeiten**", und wählen Sie Ihr Hauptkonto unserer Volksbank Allgäu-Oberschwaben eG aus.

| al *                |                          |                               |                                  |                 |                |                | Profi cash                              |
|---------------------|--------------------------|-------------------------------|----------------------------------|-----------------|----------------|----------------|-----------------------------------------|
| B-                  | Kontoinfor               | mationen Zahlung              | gsverkehr Auslands               | zahlungsverkehr | Datentransfer  | Services       | Einstellungen                           |
| -                   |                          |                               | Ê                                |                 | -              | -              | 2                                       |
| HBCI-<br>Verwaltung | EBICS-BPD-<br>Verwaltung | EBICS-<br>Schlüsselverwaltung | Auftraggeberkonten<br>bearbeiten | Massenlöschung  | Massenänderung | Internetzugang | Auf Standardeinstellung<br>zurücksetzen |
|                     | Bankzug                  | ange                          | Auftraggeberkonten               | Massendate      | enverwaltung   |                | Sonstige                                |

Weisen Sie nun im Register Verwendungen im Feld "**HBCI-ID/FinTS**" das neu angelegte HBCI-Kürzel zu und übernehmen Sie die Zuordnung mit "**Speichern**".

| Kontobezeichnung N<br>Kontoart I<br>Kontokategorie | ax Mustermann<br>Ionto allgemein |                   |
|----------------------------------------------------|----------------------------------|-------------------|
| Kontoart Nontokategorie                            | onto allgemein                   |                   |
| Kontokategorie                                     |                                  |                   |
|                                                    |                                  |                   |
| ▼ Bankverbindung                                   |                                  | ź                 |
| ▼ Inhaberangaben                                   |                                  | *                 |
| ▼ TIPANET-Adresse                                  |                                  | ź                 |
| ▼ Einstellungen                                    |                                  | ź                 |
| ★ Verwendungen                                     |                                  | \$                |
| HBCI-ID/FinTS                                      | Volksbank neu                    | ~                 |
| BPD-ID/EBICS                                       | keine                            | ~                 |
| Bundesbank-Meldenummer                             |                                  | ~                 |
| ▼ Valutensaldo                                     |                                  | ź                 |
|                                                    |                                  |                   |
|                                                    |                                  |                   |
|                                                    |                                  |                   |
|                                                    |                                  |                   |
|                                                    |                                  |                   |
| Konto indoro Saldo suf                             | Official and a second            | Conicharn Reandau |

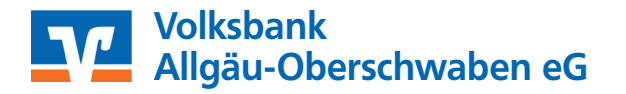

### Tausch HBCI-Chipkarte in Profi Cash Anleitung

Haben Sie in Profi Cash mehr als ein Konto der Volksbank Allgäu-Oberschwaben eG eingerichtet, erscheint ein Hinweis, den Sie bitte mit "Ja" bestätigen.

Schließen Sie die Maske "Auftraggeberkonten" über "Beenden".

Ihre neue Chipkarte ist nun erfolgreich eingerichtet. Ab sofort wird von Profi Cash bei jeder Transaktion (Abruf von Umsatzdaten, Überweisungen und Lastschriften) nur noch die neue Karte mit dazugehöriger PIN abgefragt.

WICHTIG: Führen Sie nochmals eine Datensicherung unter "Datei"/"Datensicherung" durch.

Das alte HBCI-Kürzel kann nun über "Einstellungen"/"HBCI-Verwaltung"/"Bearbeiten" mit Auswahl des alten HBCI-Kürzels und "Löschen" aus Profi Cash entfernt werden.

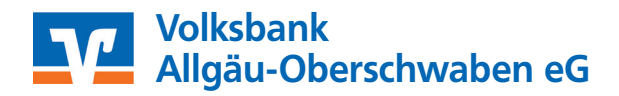

FO 18 01.2024